11 - 15 wrzesień 2017 r.

ZUS dla TYDZIEŃ Biznesu PRZEDSIĘBIORCY

# Elektroniczne zwolnienia lekarskie

Obsługa przez płatnika składek

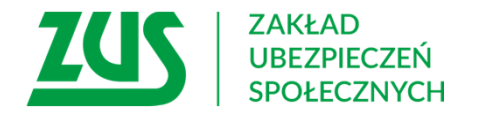

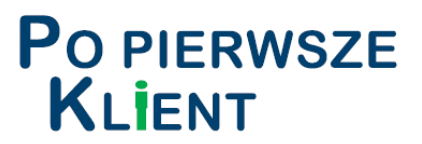

#### Schemat obiegu eZLA

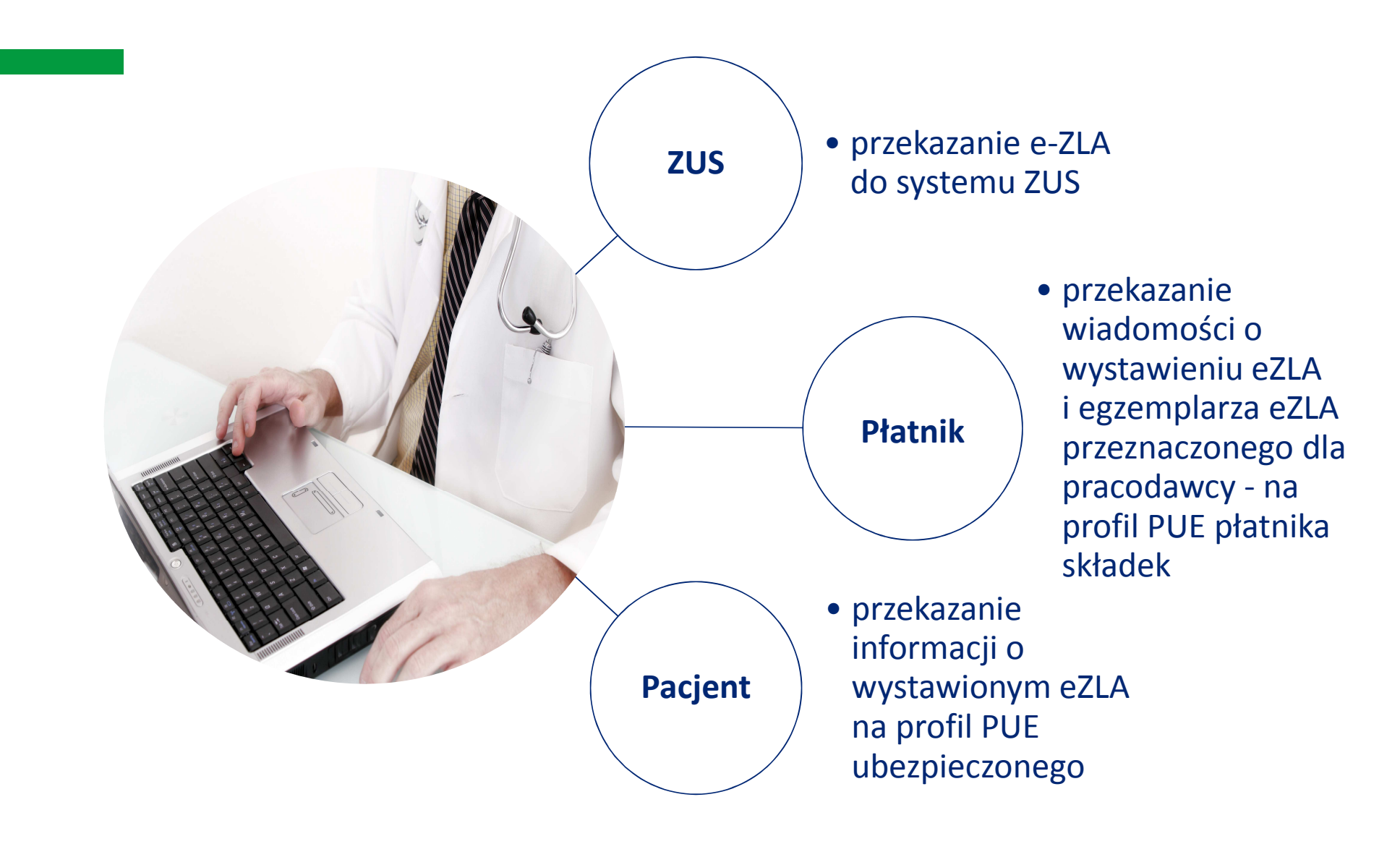

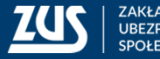

## Ważne terminy wynikające z przepisów

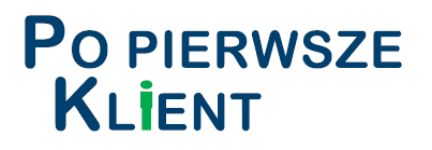

**Od 1 stycznia 2016 r.** lekarze mają możliwość wystawiania zaświadczeń lekarskich w formie dokumentu elektronicznego

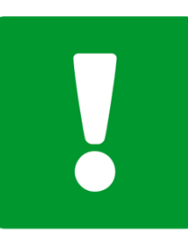

**Do 30 czerwca 2018 r.** możliwość wystawiania zaświadczeń lekarskich na dotychczasowych zasadach

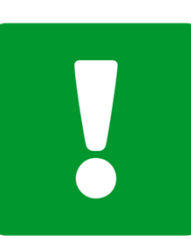

**Od 1 lipca 2018 r.** tylko elektroniczne zwolnienia lekarskie

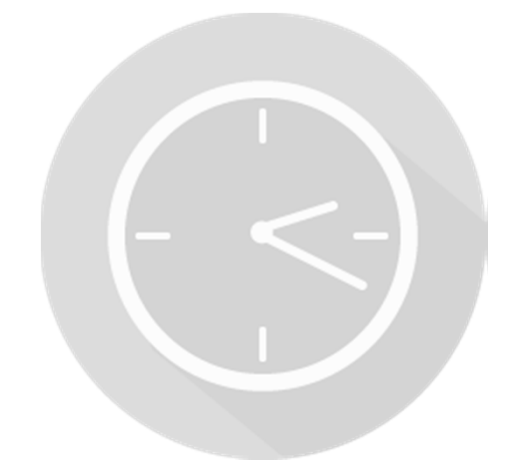

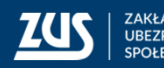

## Korzyści z wprowadzenia e-ZLA

#### Płatnik składek otrzymuje:

- szybką informację o zwolnieniu wystawionym pracownikowi
- możliwość kontroli poprawności wykorzystywania zwolnienia lekarskiego przez pracownika dla krótkich zwolnień
- brak konieczności sprawdzania, czy pracownik dostarczył zwolnienie w terminie 7 dni od jego otrzymania
- stały dostęp do zwolnień lekarskich pracowników i możliwość eksportu zwolnień

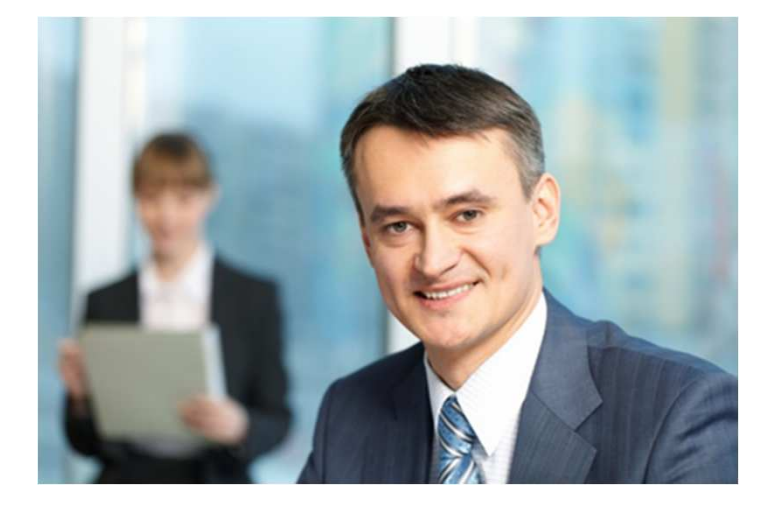

## dla płatników

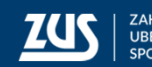

## Korzyści z wprowadzenia e-ZLA

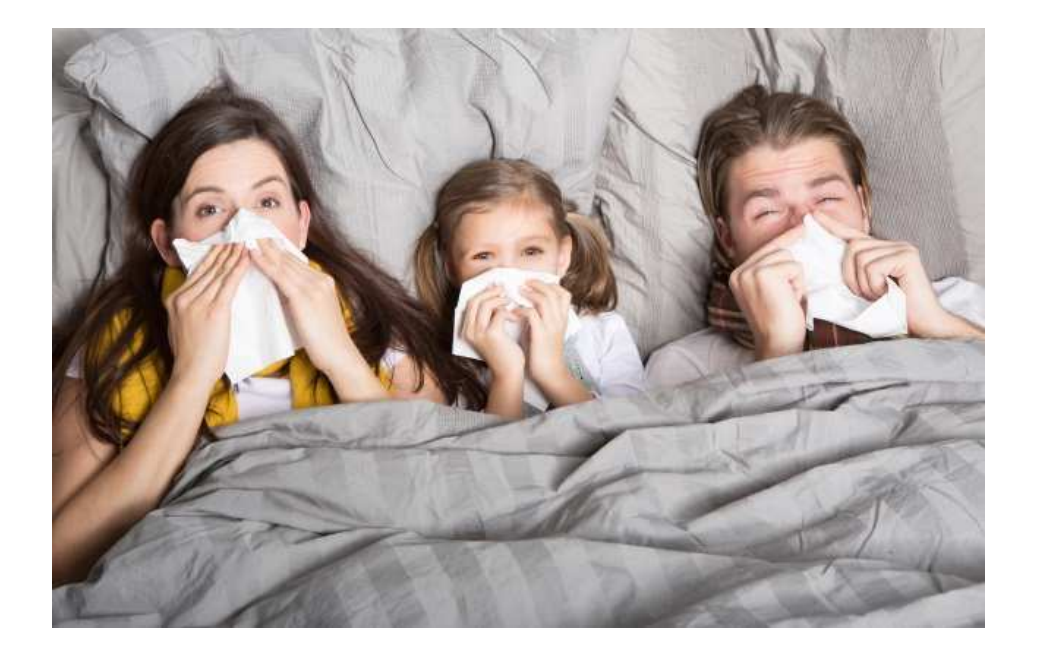

#### dla pacjentów

- brak konieczności dostarczania zwolnienia pracodawcy
- brak konieczności pilnowania terminu 7 dni na dostarczenie zwolnienia oraz brak ryzyka ewentualnego obniżenia zasiłku chorobowego czy opiekuńczego z powodu przekroczenia tego terminu

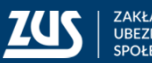

### Najważniejsze regulacje w przepisach

wprowadzone ustawą z dnia 15 maja 2015 r. o zmianie ustawy o świadczeniach pieniężnych z ubezpieczenia społecznego w razie choroby i macierzyństwa oraz niektórych innych ustaw

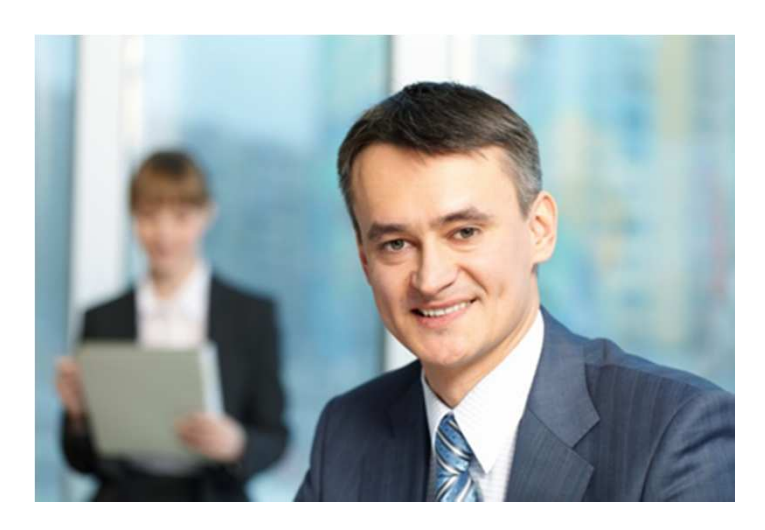

dla płatników

- ZUS udostępnia zaświadczenia płatnikowi na jego profilu informacyjnym nie później niż w dniu następnym, po jego otrzymaniu (art. 58 ust. 1)
- płatnicy zobowiązani do przekazywania dokumentów do ZUS elektronicznie, mają obowiązek utworzyć profil informacyjny na PUE (art. 58 ust. 3)
- płatnicy, którzy utworzyli profil, nie mogą go zamknąć (art. 58 ust. 4)
- płatnicy, którzy nie mają profilu na PUE muszą powiadomić ubezpieczonych o obowiązku dostarczania wydruku zaświadczenia lekarskiego (art. 58 ust. 5)

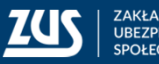

# Jak założyć profil na PUE ZUS?

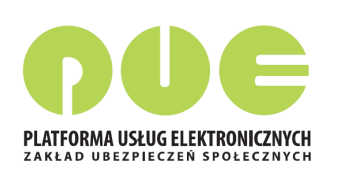

#### Założenie profilu na Platformie Usług Elektronicznych ZUS przebiega dwuetapowo:

#### KROK 1 – Rejestracja

wypełnienie formularza elektronicznego, w którym podaje się: imię i nazwisko, numer PESEL (a jeśli PESEL nie został nadany – datę urodzenia i serię i numer dokumentu tożsamości), adres e-mail, ustalone przez siebie hasło i opcjonalnie inne dane np. numer telefonu kontaktowego

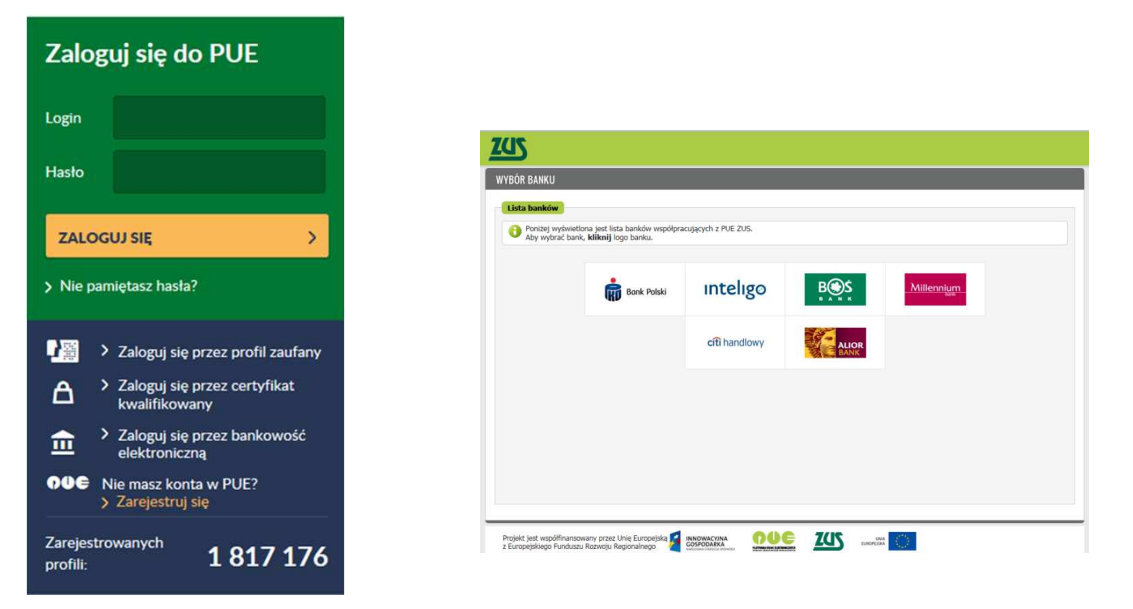

#### KROK 2 – potwierdzenie tożsamości

osobiście w jednostce ZUS – na podstawie dokumentu potwierdzającego tożsamość (np. dowód osobisty)

**P**O PIERWSZE

KLIENT

- elektronicznie przy użyciu podpisu elektronicznego (podpis kwalifikowany lub profil zaufany ePUAP – elektronicznej Platformy Usług Administracji Publicznej)
- elektronicznie przy wykorzystaniu systemu bankowości elektronicznej w banku, który świadczy wspólnie z ZUS taką usługę, jeżeli wcześniej tożsamość została potwierdzona np. przy zakładaniu rachunku (w placówce banku lub przez kuriera dostarczającego umowę)

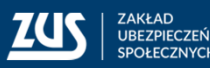

## Co znajduje się na PUE ZUS?

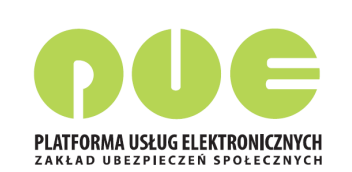

#### PO PIERWSZE KLIENT

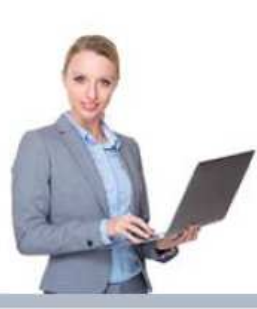

Przedsiębiorca informacje: o osobach zgłoszonych do ubezpieczeń, o należnych składkach i dokonanych wpłatach składek,

ePłatnik

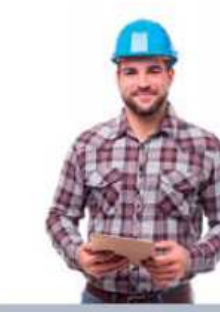

Ubezpieczony informacje: o stanie konta ubezpieczonego, o zgłoszeniach do ubezpieczeń, o członkach rodziny zgłoszonych

do ubezpieczenia zdrowotnego, o wypłaconych zasiłkach kalkulator

kalkulator emerytalny

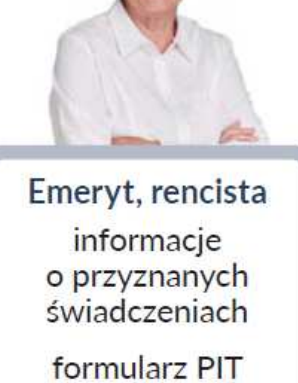

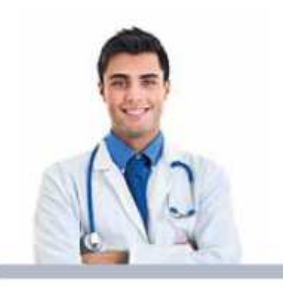

Lekarz wystawianie zwolnień lekarskich

Komornik uzyskiwanie danych niezbędnych do prowadzenia egzekucji

Po założeniu profilu PUE i potwierdzeniu tożsamości klient ZUS ma dostęp do swoich danych i dedykowanych funkcjonalności w zależności od roli w jakiej kontaktuje się z ZUS

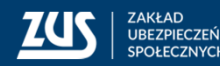

## Udzielanie pełnomocnictw do profilu PUE ZUS

**Płatnik składek - osoba fizyczna** może założyć profil dla siebie lub udzielić pełnomocnictwa innej osobie fizycznej.

Płatnik składek - osoba prawna lub jednostka organizacyjna nieposiadająca osobowości prawnej musi działać przez swych ustawowych lub statutowych przedstawicieli, ewentualnie udzielić pełnomocnictwa osobie fizycznej, np. swojemu pracownikowi lub pracownikowi biura rachunkowego.

Aby udzielić dostępu do swoich danych na PUE ZUS innej osobie, wystarczy złożyć do ZUS stosowne pełnomocnictwo.

Pełnomocnictwo musi być udzielone na piśmie lub w formie dokumentu elektronicznego.

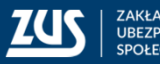

## Udzielanie pełnomocnictw do profilu PUE ZUS

Do udzielenia pełnomocnictwa można wykorzystać formularz ZUS PEL "Pełnomocnictwo do wykonywania czynności prawnych w relacjach z Zakładem Ubezpieczeń Społecznych", który jest dostępny na PUE ZUS i na stronie **www.zus.pl** albo napisać je samodzielnie.

W pełnomocnictwie trzeba jasno określić jego zakres na przykład do jakich czynności lub spraw jest ono udzielane.

Pełnomocnictwo można dostarczyć osobiście do placówki ZUS, wysłać pocztą lub elektronicznie przez PUE ZUS.

ZUS jako Usługodawca i operator portalu PUE ZUS w pełni kontroluje korzystanie z usług oferowanych przez portal, a wszelkie zdarzenia biznesowe, obejmujące aktywność użytkownika w portalu, są logowane.

W przypadku wątpliwości związanych z udzielonymi/odwołanymi pełnomocnictwami lub aktywnością pełnomocników, można zwrócić się do ZUS z zapytaniem o zdarzenia biznesowe w portalu.

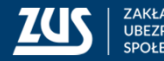

## Podpis elektroniczny

Dostęp do e-ZLA nie wymaga podpisu profilem zaufanym ePUAP albo certyfikatem kwalifikowanym.

Podpis profilem zaufanym ePUAP albo certyfikatem kwalifikowanym jest wymagany przy składaniu wniosków do ZUS.

#### Profil zaufany ePUAP jest bezpłatny.

Aby go uzyskać, trzeba złożyć wniosek na stronie epuap.gov.pl i potwierdzić tożsamość, np. w:

- jednostce ZUS
- w urzędzie miasta lub gminy
- przez bankowość elektroniczną

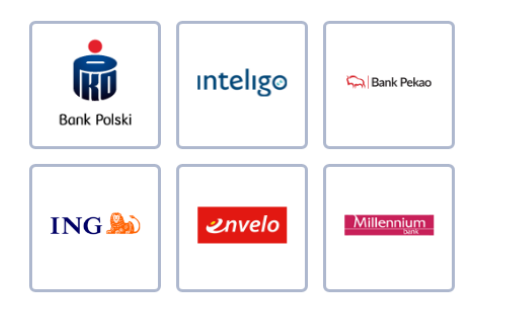

#### Kwalifikowany podpis

elektroniczny wydają uprawnione centra certyfikacji. Jest to usługa płatna. Jej koszt zależy m.in. od okresu ważności, na jaki certyfikat zostaje wydany.

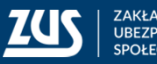

## eZLA – obsługa przez płatnika - etapy pracy

Płatnik składek, który ma swój profil na Platformie Usług Elektronicznych ZUS (PUE), otrzymuje elektroniczne zwolnienia lekarskie swoich pracowników bezpośrednio na PUE.

- 1. Ustawienia subskrypcji
- 2. Pobranie dokumentów e-ZLA z PUE
- 3. Praca z danymi

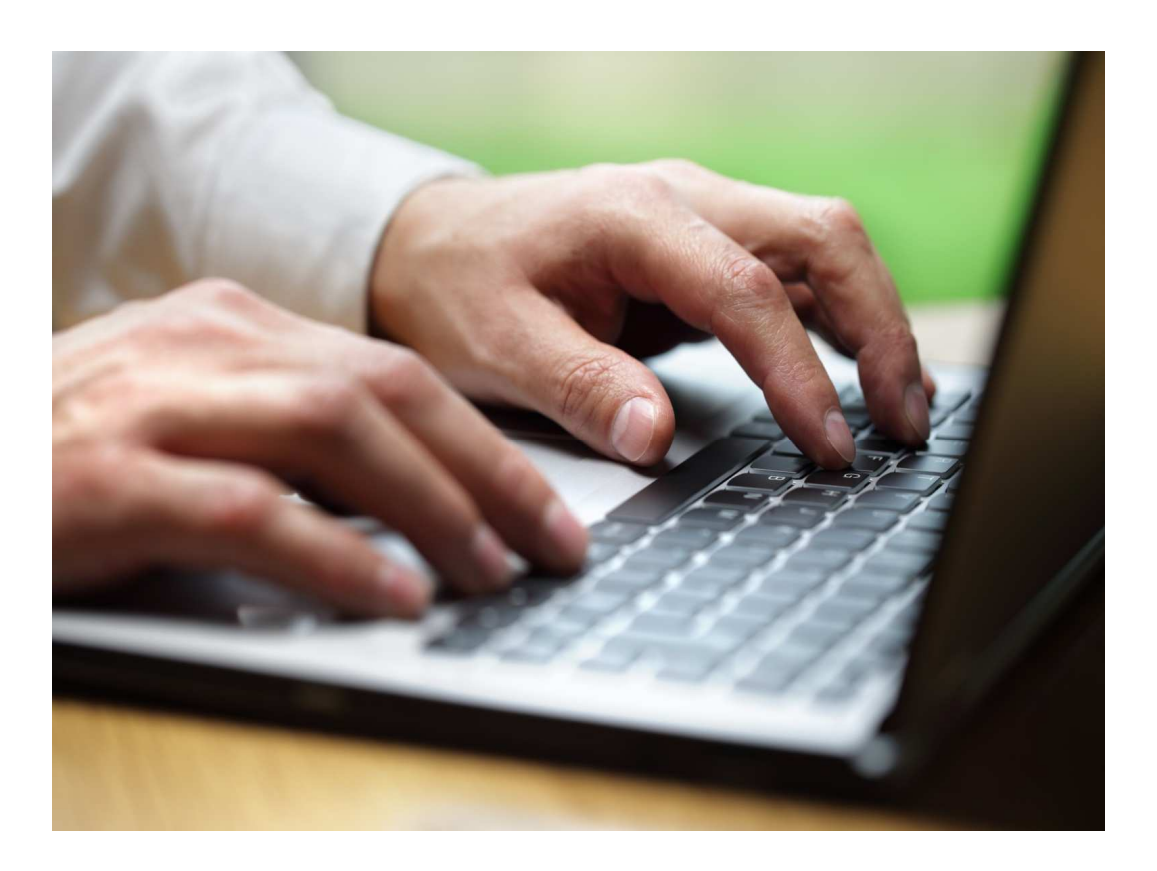

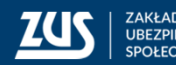

#### Ustawienia subskrypcji

Aby na bieżąco mailem lub SMS-em otrzymywać informacje o zwolnieniach lekarskich wystawionych pracownikom, należy ustawić subskrypcję takich powiadomień w PUE.

Można wybrać spośród dwóch sposobów powiadamiania:

 wiadomość e-mail - informacje o zdarzeniu są dostarczane drogą elektroniczną, na adres e-mail podany w portalu,

 wiadomość sms - informacja o zdarzeniu przesyłana jest na numer telefonu komórkowego użytkownika., podany w portalu

Zarówno numer telefonu jak i adres e-mail można uaktualnić przechodząc do ustawień profilu.

W celu ustawienia subskrypcji należy w oknie głównym portalu rozwinąć menu "Ustawienia" i wybrać pozycję "Ustawienia subskrypcji".

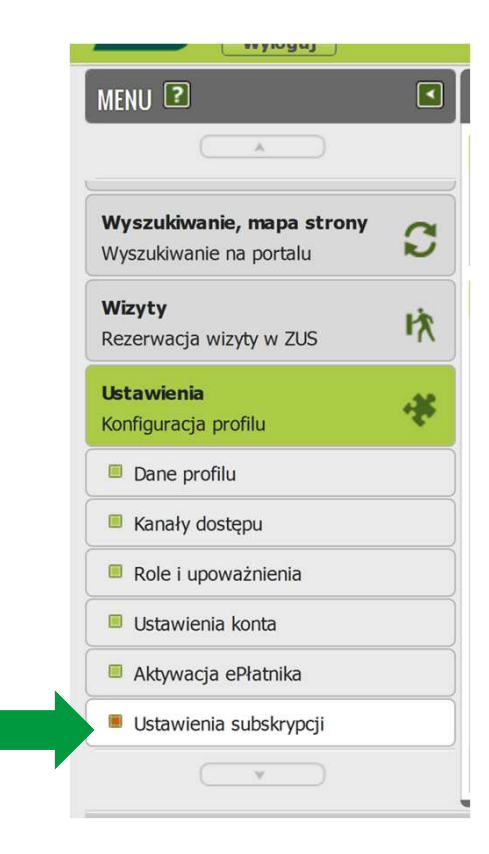

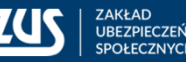

## Ustawienia subskrypcji

Należy zaznaczyć na liście zdarzenie, które chcemy subskrybować i nacisnąć przycisk "Ustaw subskrypcję".

Zdarzenia związane z obsługą e-ZLA przez płatnika składek:

- wystawienie nowego zaświadczenia lekarskiego – płatnik
- anulowanie zaświadczenia lekarskiego płatnik
- wystawienie nowego zaświadczenia lekarskiego w miejsce anulowanego – płatnik
- powiadomienie o uznaniu zaświadczenia wstecznego za uzasadnione

| USTAWIENIA SUBSKRYPCJI 💽                           | zpieczony Swiadczo | eniobiorca Płat | :nik   Le   | karz |
|----------------------------------------------------|--------------------|-----------------|-------------|------|
| Informacja                                         |                    |                 | (           |      |
| 🚯 Kanały powiadamiania są aktywne.                 |                    |                 |             |      |
| Subskrybowane zdarzenia                            |                    |                 |             |      |
| Typ zdarzenia 🔺                                    | Powiadomienia SMS  | Powiadomieni    | a e-mail    |      |
| 🖹 Filtr wyłączony                                  |                    |                 |             |      |
| Anulowanie rezerwacji wizyty                       | Bez powiadamiania  | Bez powiada     | miania      | ^    |
| Anulowanie rezerwacji wizyty specjalnej            | Bez powiadamiania  | Bez powiada     | miania      | -    |
| Anulowanie zaświadczenia lekarskiego - płatnik     | Bez powiadamiania  | Bez powiada     | miania      |      |
| Anulowanie zlecenia                                | Bez powiadamiania  | Bez powiada     | miania      |      |
| Błąd pobierania danych archiwalnych                | Bez powiadamiania  | Bez powiada     | miania      |      |
| Dodanie pełnomocnictwa                             | Bez powiadamiania  | Bez powiada     | miania      |      |
| Informacja o anulowaniu zaświadzczenia lekarskiego | Bez powiadamiania  | Bez powiada     | miania      |      |
| Nadeiście dokumentu z ZUS                          | Bez powiadamiania  | lednostko       | owo         | Ŧ    |
| Elementy 1 - 25 z 25 10   25   50   100            |                    | €€ € 1          | ► ►►        | Ы    |
|                                                    | Zapisz i           | ako 💌 Drukowani | e / podolad |      |
| Hetau subskappin                                   |                    |                 |             |      |
| Ustaw subskrypcje                                  |                    |                 |             |      |

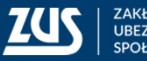

## Ustawienia subskrypcji

# W oknie *Wybór kanałów subskrypcji* należy wybrać z listy sposób subskrypcji przy odpowiednim kanale powiadamiania.

**Powiadamianie jednostkowe** oznacza, że informacja będzie przychodziła po każdym wystąpieniu określonego zdarzenia.

Subskrypcja zbiorcza oznacza, że powiadomienie będzie wysyłane raz dziennie o określonej godzinie (po północy), jeśli określone zdarzenie(a) wystąpiły w danym dniu.

| Wybór kanałów subskrypcji                                                                       | ×                                                                                         |
|-------------------------------------------------------------------------------------------------|-------------------------------------------------------------------------------------------|
| Wybierz, którymi kanałami maj                                                                   | ą być przekazywane powiadomienia:                                                         |
| Wiadomości SMS                                                                                  | Bez powiadamiania                                                                         |
| Wiadomości e-mail                                                                               | Jednostkowo                                                                               |
| 'Jednostkowo' oznacza odrębne<br>'Zbiorczo' oznacza jedno powia<br>zdarzeniach z okresu 1 doby. | e powiadomienie o każdym zdarzeniu.<br>domienie (podsumowujące) o wszystkich<br>Ok Anuluj |

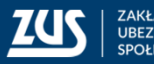

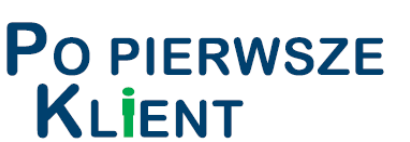

# Ustawienia subskrypcji

Po ustawieniu subskrypcji, powiadomienia będą przychodziły zgodnie z preferencjami osoby obsługującej portal PUE.

| Wyloguj                                              | Ogólny U                                                                     | Jbezpieczony Świadcze | niobiorca Płatnik      | Lekar |
|------------------------------------------------------|------------------------------------------------------------------------------|-----------------------|------------------------|-------|
| MENU 😢                                               | USTAWIENIA SUBSKRYPCJI 😰                                                     |                       |                        |       |
|                                                      | Informacja                                                                   |                       |                        |       |
| Wyszukiwanie, mapa strony<br>Wyszukiwanie na portalu | Kanały powiadamiania są aktywne.                                             |                       |                        |       |
| Mizuty                                               | Subskrybowane zdarzenia                                                      |                       |                        |       |
| Rezerwacia wizyty w ZUS                              | Typ zdarzenia                                                                | Powiadomienia SMS     | Powiadomienia e-ma     | ail   |
|                                                      | Filtr wyłączony                                                              |                       |                        |       |
| Istawienia                                           | <ul> <li>Wygasło pełnomocnictwo</li> </ul>                                   | Bez powiadamiania     | Bez powiadamiania      | × -   |
| onfiguracja profilu                                  | <ul> <li>Wygaśnięcie pełnomocnictwa</li> </ul>                               | Bez powiadamiania     | Jednostkowo            |       |
| Dane profilu                                         | Wystawienie nowego zaświadczenia lekarskiego - płatnik                       | Bez powiadamiania     | Zbiorczo               |       |
|                                                      | Wystawienie nowego zaświadczenia lekarskiego - ubezpieczony                  | Bez powiadamiania     | Jednostkowo            |       |
| Kanały dostępu                                       | Wystawienie nowego zaświadczenia lekarskiego w miejsce anulowanego - płatnik | Bez powiadamiania     | Zbiorczo               |       |
| Role i upoważnienia                                  | Wystawienie nowego zaświadczenia lekarskiego w miejsce                       | Bez powiadamiania     | Jednostkowo            | II    |
| Ustawienia konta                                     | anulowanego - ubezpieczony                                                   |                       |                        |       |
| Aktywacja ePłatnika                                  | Elementy 1 - 25 z 25 10   25   50   100                                      |                       | 144 <b>1</b> )>)       | M M   |
| Ustawienia subskrypcji                               |                                                                              | Zapisz ja             | ko 🔻 Drukowanie / podg | jląd  |
|                                                      | Ustaw subskrypcję                                                            |                       |                        |       |

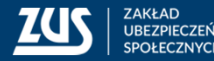

## Wiadomości

Niezależnie od ustawień subskrypcji, w widoku **Dokumenty i wiadomości**, w zakładce **Wiadomości** płatnik otrzymuje informacje o wszystkich zdarzeniach związanych ze zwolnieniami.

| Jesteś zalogowany jako: JAN     | NOWAK                | Zadaj pytanie ZUS 🔽  | Kontakt z COT | Skype z COT        | Wirtualny D  | oradca 🚹                                                                                                    |
|---------------------------------|----------------------|----------------------|---------------|--------------------|--------------|----------------------------------------------------------------------------------------------------|
| Wyloguj                         |                      | Ogólny               | Ubezpieczony  | Świadczeniobiorca  | Płatnik      | Lekarz                                                                                                    |
| MENU 🔋 🔹 🚺                      | WIADOMOŚCI <b>?</b>  |                      |               |                    |              |                                                                                                    |
| Panel Płatnika (8)              | Folder: Wiadomości   |                      |               |                    |              |                                                                                                    |
| Rozliczenia, ubezpieczeni       | Lista wiadomości     |                      |               |                    |              |                                                                                                    |
| Dokumenty i wiadomości          |                      | Filtruj Wyczyść      |               |                    |              |                                                                                                    |
| Korespondencja z ZUS            | Data otrzymania 🔻 Da | ita odczytania       | Nagłówek      |                    | Menu         | Mubór                                                                                                    |
| Wiadomości                      | Filtr wyłaczony      |                      |               |                    |              | vvybor                                                                                                    |
| Skrzynka odbiorcza              | 2017-04-18 13:24     | Ubezpiecz            | ony G         | Sz                 | czegóły      |                                                                                                    |
| Dokumenty wysłane               | 2017-04-18 13:20     | Ubezpiecz            | zony SZ       | Sz                 | czegóły      |                                                                                                    |
| Dokumenty robocze               | 2017-04-18 13:19     | Ubezpiecz            | ony BI        | Sz                 | czegóły      |                                                                                                    |
|                                 | 2017-04-18 13:03     | Ubezpiecz            | ony G         | Sz                 | czegóły      |                                                                                                    |
| Dokumenty ubezpieczeniowe (COT) | 2017-04-18 13:01     | Ubezpiecz            | ony Z4        | Sz                 | czegóły      |                                                                                                    |
| Zaświadczenia lekarskie         | O 2017-04-18 12:59   | Ubezpiecz            | ony W         | Sz                 | czegóły      | -                                                                                                    |
| E Komunikaty                    | Elementy 1 - 9 z 9   | 10   25   50   1     | .00           |                    | <b>4(4 1</b> | <ul> <li>◄</li> <li>■</li> <li>■</li></ul> |
| Kosz                            |                      |                      | Odś           | wież Zapisz jako 🔻 | Drukowanie / | podgląd                                                                                                    |
|                                 | Szczegóły Usuń Ozn   | acz jako przeczytane |               |                    |              |                                                                                                    |

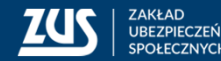

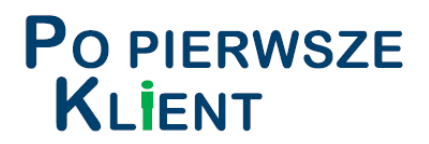

#### Wiadomości

Na liście wiadomości należy zaznaczyć właściwą wiadomość i nacisnąć przycisk "Szczegóły".

Można też wydrukować informacje oraz zapisać je na dysk lokalny.

| Folder: Wiadom | ości 💽                                                                                                    |
|----------------|----------------------------------------------------------------------------------------------------|
| Wiadomość      |                                                                                                    |
| Dane wiadomoś  | ci                                                                                                    |
| Oc             | : NPI                                                                                                    |
| Data wysłania  | : 2017-04-18 13:24                                                                                                    |
| Treść          | Ubezpieczony GA(PESEL 75) otrzymał zaświadczenie<br>karskie o czasowej niezdolności do pracy (seria i numer ZZ8999546) na okres<br>17.04.2017 - 26.05.2017. |
|                | Zapisz jako 🔽 Drukowanie / podgląd                                                                                                    |

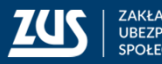

#### Wiadomości

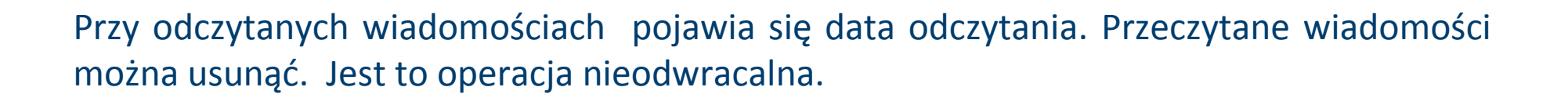

|            | Data otrzymania 🝷 | Data odczytania     |                            | Nagłówek         | Menu              | <b>W</b> ybór |    |
|------------|-------------------|---------------------|----------------------------|------------------|-------------------|---------------|----|
| =          | Filtr wyłączony   |                     |                            |                  |                   |               |    |
| 0          | 2017-04-18 13:24  | 2017-04-18 13:30    | Ubezpieczony GA            |                  | Szczegóły<br>Usuń |               | Â  |
| 0          | 2017-04-18 13:20  | 2017-04-18 13:31    | Ubezpieczony SZ            |                  | Szczegóły<br>Usuń |               | ≡  |
| 0          | 2017-04-18 13:19  |                     | Ubezpieczony I             |                  | Szczegóły         |               |    |
| 0          | 2017-04-18 13:03  |                     | Ubezpieczony               |                  | Szczegóły         |               |    |
| $\bigcirc$ | 2017-04-18 13:01  |                     | Ubezpieczony 2             |                  | Szczegóły         |               |    |
| -          | 2017 04 10 12-50  |                     | 1. de                      |                  | C                 |               | Ψ. |
| E          | ementy 1 - 9 z 9  | 10                  | 25   <mark>50   100</mark> |                  | 144 <b>1</b>      | ► ►►          | Þ  |
|            |                   |                     |                            | Odśwież Zapisz j | ako 🔻 Drukowani   | e / podgląd   |    |
|            | Szczegóły Usuń    | Oznacz jako przeczy | tane                       |                  |                   |               |    |

19

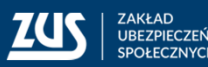

**P**O PIERWSZE

KLIENT

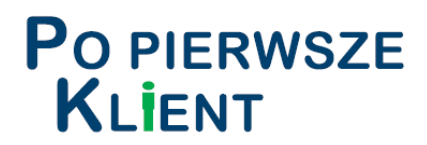

Zaświadczenia lekarskie w formie dokumentów elektronicznych są przekazywane płatnikom on-line, bezpośrednio po wystawieniu przez lekarza.

Bezpośrednio po otrzymaniu wiadomości o wystawieniu zwolnienia lekarskiego w widoku **Dokumenty i wiadomości**, w zakładce **Zaświadczenia lekarskie** dostępne są elektroniczne dokumenty zaświadczeń lekarskich ubezpieczonych, podpisane przez lekarza i wysłane na profil płatnika składek przez ZUS.

| Panel Płatnika                 |   | Pokazuj archiwaine (wyszarzone i wyswietiane kursywą) |                                |          |         |                     |
|--------------------------------|---|-------------------------------------------------------|--------------------------------|----------|---------|---------------------|
| Rozliczenia, ubezpieczeni      | J | Typ dokumentu                                         | Identyfikator<br>zaświadczenia | Ubezpie  | eczony  | Data ▼<br>wysłania  |
| Dokumenty i wiadomości         |   | 🕆 Filtr wyłącz                                        | zony                           |          |         |                     |
| Wiadomości                     | 0 | ZLA                                                   | ZZ8999554                      | KONRAD   | PESEL   | 2017-04-18<br>13:03 |
| Skrzynka odbiorcza             | 6 | ZLA                                                   | ZZ8999556                      | RENATA   | PESEL   | 2017-04-18<br>13:01 |
| Dokumenty wysłane              |   | ZLA                                                   | ZZ8999558                      | ZDZISŁAW | PESEL   | 2017-04-18<br>12:59 |
| Dokumenty robocze              | 0 | ZLA                                                   | ZZ8999561                      | EWA      | PESEL ( | 2017-04-18<br>12:54 |
| Dokumenty ubezpieczeniowe (COT | ) | ZLA                                                   | ZZ8999562                      | EWA      | PESEL   | 2017-04-18<br>12:49 |
| Zaświadczenia lekarskie        |   | 7Ι Δ                                                  | 779999710                      | SŁAWOMIR | PESEL   | 2016-10-18          |

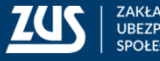

Nie należy drukować dokumentu elektronicznego. Dokument elektroniczny opatrzony kwalifikowanym podpisem elektronicznym albo podpisem potwierdzonym profilem zaufanym ePUAP musi być przechowywany w oryginalnej postaci, z zachowaniem jego integralności.

Zaświadczenia lekarskie, **w formie dokumentu elektronicznego** uwierzytelnionego z wykorzystaniem podpisu kwalifikowanego lub profilu zaufanego ePUAP **są dowodami** stwierdzającymi czasową niezdolność do pracy z powodu choroby albo konieczności osobistego sprawowania opieki nad chorym członkiem rodziny.

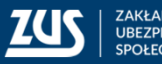

**P**O PIERWSZE

KLIENT

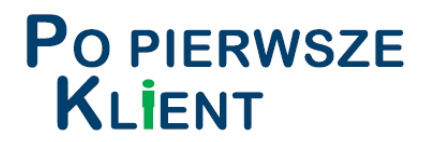

Istnieje możliwość wydrukowania wizualizacji elektronicznego zwolnienia lekarskiego z PUE, jednak taki wydruk **ma charakter informacyjny i nie jest dokumentem**.

| DANE ADRESOWE UBEZPIECZ                                                     | ONEGO (3)<br>08. Mieiscowość                            |                                             |                                             |
|-----------------------------------------------------------------------------|---------------------------------------------------------|---------------------------------------------|---------------------------------------------|
| 02-781                                                                      | WARSZAWA                                                |                                             |                                             |
| 09. Ulica                                                                   |                                                         |                                             |                                             |
|                                                                             |                                                         |                                             |                                             |
| 0. Numer domu                                                               | 11. Numer lokalu                                        |                                             |                                             |
| 5                                                                           | 11                                                      |                                             |                                             |
| DANE O NIEZDOLNOŚCI DO P<br>12. Niezdolność do pracy od<br>(dd / mm / rrrr) | RACY<br>13. Niezdolność do pracy do<br>(dd / mm / rrrr) | 14. Pobyt w szpitalu od<br>(dd / mm / rrrr) | 15. Pobyt w szpitalu do<br>(dd / mm / rrrr) |
| 18/04/2017                                                                  | 26/04/2017                                              |                                             |                                             |
| 10. Wskazania       lekarskie (4)       17. Kod(y                           | /) (5) choroby XXX                                      | osoby pod opieką (6)                        | pod opieką (dd / mm / rrrr)                 |
| DANE PŁATNIKA<br>21. Rodzaj identyfikatora płatn<br>1                       | ika (7) 22. Identyfikator płatnika (8)                  |                                             |                                             |
| MIEJSCE UDZIELANIA ŚWIAD                                                    | CZEŃ ZDROWOTNYCH                                        |                                             |                                             |
| NZOZ "ESKULAP" SC                                                           |                                                         |                                             |                                             |
| 4. Kod pocztowy                                                             | 25. Miejscowość                                         |                                             |                                             |
| 05-270                                                                      | MARKI                                                   |                                             |                                             |
| 6. Ulica                                                                    | 5                                                       |                                             |                                             |
| SPORTOWA                                                                    |                                                         |                                             |                                             |

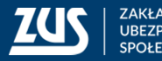

Dokument elektronicznego zwolnienia lekarskiego, wyeksportowany z PUE, powinien być przechowywany przez płatnika składek przez okres co najmniej 3 lat. Plik musi zawierać podpis elektroniczny.

W portalu PUE, w widoku Dokumenty i wiadomości, w zakładce Zaświadczenia lekarskie możliwe jest filtrowanie dokumentów oraz ich przeglądanie oraz eksport.

Po wyeksportowaniu podpisanego dokumentu i zapisaniu go na zewnętrznym dysku/nośniku, można konkretne eZLA usunąć z widoku Zaświadczeń lekarskich.

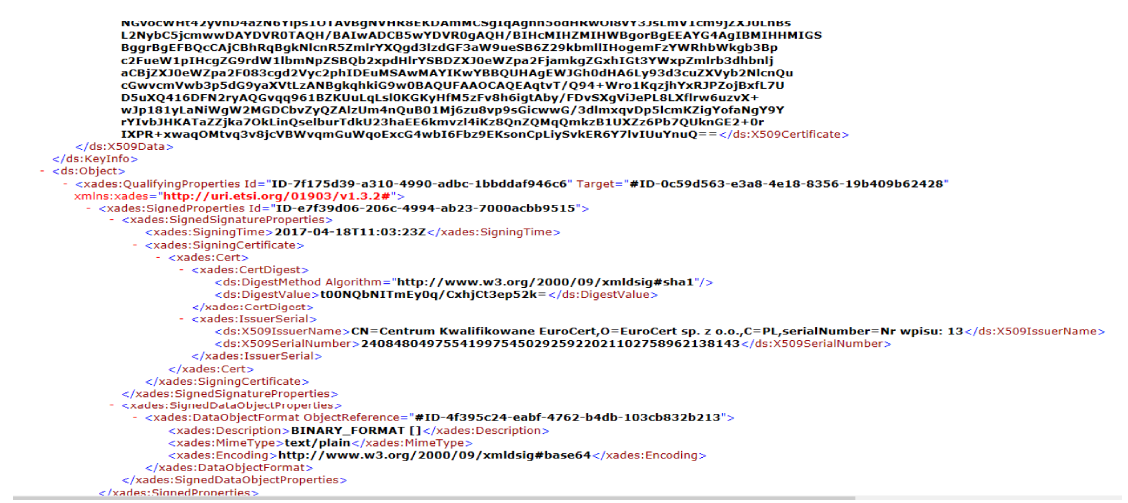

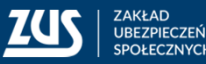

**P**O PIERWSZE

KLIENT

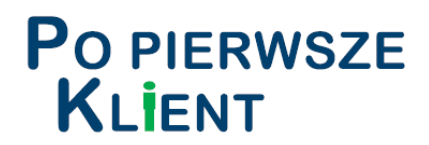

W zależności od potrzeb, dokumenty elektroniczne można filtrować według kolumn.

| Dokume | enty zaświadczeń l | ekarskich                      |              |                    |             |
|--------|--------------------|--------------------------------|--------------|--------------------|-------------|
|        | Typ dokumentu      | Identyfikator<br>zaświadczenia | Ubezpieczony | Data 🔻<br>wysłania | Kod systemu |
| \$₽    | Odfiltrowane eleme | nty 25 z 28. Wycz              | zyść filtr   |                    |             |
| _      |                    |                                |              | 2015-12-01         |             |

Podanie odpowiedniego warunku pozwoli na odnalezienie dokumentów np. z ostatniego dnia czy tygodnia (według kolumny Data wysłania) albo dla konkretnego ubezpieczonego (według kolumny Ubezpieczony).

| Data wysłania <i>jest</i> 18.04.2017 |      |   |
|--------------------------------------|------|---|
| Kolumna                              | <br> |   |
| Data wysłania<br>Warunek             | <br> |   |
| jest                                 |      |   |
| Wartość                              |      |   |
| 2017-04-18                           |      | - |
|                                      |      |   |

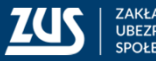

Po wybraniu nieobsłużonych eZLA, należy je wyeksportować i zapisać w wybranym miejscu. Eksport pojedynczego zaświadczenia z widoku Dokumenty i wiadomości, zakładki Zaświadczenia lekarskie odbywa się w formacie XML (przycisk Eksportuj).

Wyeksportowany plik .xml będzie zawierał wszystkie dane ze zwolnienia lekarskiego oraz dane dotyczące podpisu elektronicznego lekarza.

Nadawana automatycznie nazwa pliku zawiera identyfikator eZLA w PUE oraz datę i dokładny czas wykonania eksportu. Nazwę można uzupełnić np. o imię i nazwisko ubezpieczonego.

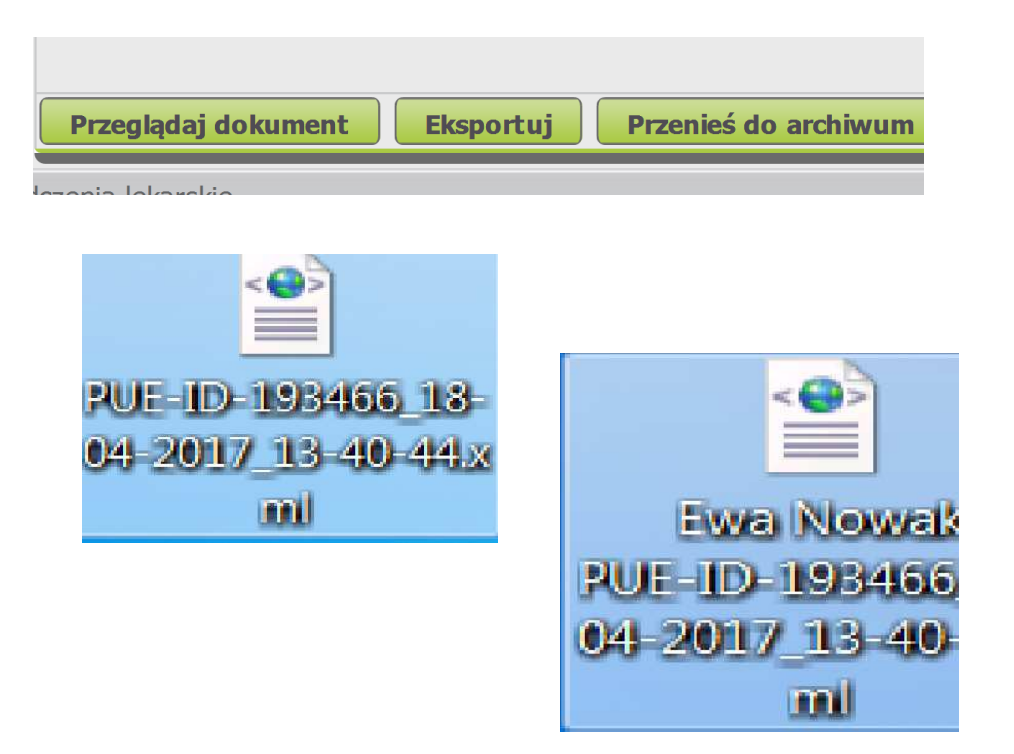

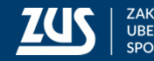

25

OK

OK

Anului

## Pobranie dokumentów e-ZLA z PUE

Po wyeksportowaniu danych, zwolnienie można przenieść do archiwum. Funkcja ta nie zastępuje archiwizacji zwolnień u płatnika składek. Służy do uporządkowania widoku dokumentów eZLA w portalu PUE.

Należy zaznaczyć w ostatniej kolumnie, z prawej strony, check-boxy przy zwolnieniach przeznaczonych do archiwizacji, a potem kliknąć przycisk *Przenieś do archiwum*. Pojawi się komunikat informujący o operacji oraz liczbie wybranych dokumentów. Po kliknięciu OK, pojawi się następny komunikat, informujący o wyniku operacji.

#### Przenieś do archiwum

Chcesz przenieść wybrane dokumenty do archiwum? Dokumenty będą dostępne przy zaznaczeniu opcji "Pokazuj archiwalne". Liczba wybranych dokumentów: 5.

Wynik przenoszenia dokumentów do archiwum: - liczba przeniesionych elementów: 5.

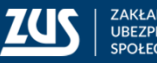

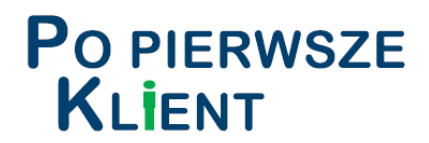

Zwolnienia przeniesione do archiwum są usunięte z bieżącego widoku, ale można je wyświetlić oraz przywrócić. Aby wyświetlić zwolnienia z archiwum, należy zaznaczyć check-box *Pokazuj archiwalne*.

| ZAŚWIADCZENI      | LEKARSKIE 🕐                             |
|-------------------|-----------------------------------------|
| Dokumenty zaśw    | riadczeń lekarskich                     |
| 📝 Pokazuj archiwa | alne (wyszarzone i wyświetlane kursywą) |
|                   |                                         |

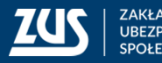

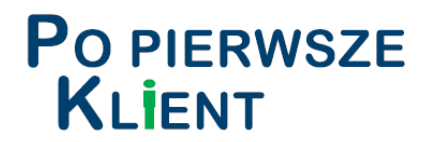

Zwolnienia przeniesione do archiwum wyświetlają się kursywą i są wyszarzane.

|    | Pokazuj archiwal | ne (wyszarzone i wys           | wietlane kursywą)  |                     |             |         |
|----|------------------|--------------------------------|--------------------|---------------------|-------------|---------|
|    | Typ dokumentu    | Identyfikator<br>zaświadczenia | Ubezpieczony       | Data 👻<br>wysłania  | Kod systemu | U Wybór |
| 3  | Filtr wyłącz     | zony                           |                    |                     |             |         |
| 0  | ZLA              | ZZ8999545                      |                    | 2017-04-18<br>14:46 | NPI         |         |
| 0  | ZLA              | ZZ8999546                      |                    | 2017-04-18<br>13:24 | NPI         |         |
| 0  | ZLA              | ZZ8999549                      |                    | 2017-04-18<br>13:20 | NPI         |         |
| 0  | ZLA              | ZZ8999550                      |                    | 2017-04-18<br>13:19 | NPI         |         |
| 0  | ZLA              | ZZ8999554                      | ĥ                  | 2017-04-18<br>13:03 | NPI         |         |
| 0  | ZLA              | ZZ8999556                      |                    | 2017-04-18<br>13:01 | NPI         |         |
| FI | ementy 1 - 20 z  | 20                             | 10   25   50   100 | 2017 04 10          | idd d 1     | b bbl   |

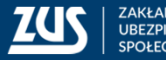

Po zaznaczeniu check-boxów z prawej strony i naciśnięciu przycisku *Przywróć z archiwum* oraz zaakceptowaniu komunikatu, zwolnienia będą ponownie dostępne w zakładce.

**P**O PIERWSZE

**KLIENT** 

| Ż        | ZAŚWIADCZENIA     | LEKARSKIE <b>?</b>             |                      |                     |                  |            |         |              |                              |
|----------|-------------------|--------------------------------|----------------------|---------------------|------------------|------------|---------|--------------|------------------------------|
| D        | okumenty zaświa   | adczeń lekarskich              |                      |                     |                  |            |         |              |                              |
|          | Pokazuj archiwali | ne (wyszarzone i wyś           | wietlane kursywą)    |                     |                  |            |         |              |                              |
|          | Typ dokumentu     | Identyfikator<br>zaświadczenia | Ubezpieczony         | Data<br>wysłan      | ia Ko            | od systemu | U Wybór |              |                              |
| <b>*</b> | Filtr wyłącz      | ony                            |                      |                     | _                |            |         |              |                              |
| _        |                   |                                |                      | 14:4                |                  |            |         |              |                              |
| 0        | ZLA               | ZZ8999546                      |                      | 13:24               | -18<br>1         | NPI        |         |              |                              |
| 0        | ZLA               | ZZ8999549                      |                      | 2017-04<br>13:20    | - <i>18</i><br>) | Przyw      | róć z a | rch          | iwum                         |
| 0        | ZLA               | ZZ8999550                      |                      | 2017-04<br>13:1     | - <i>18</i><br>7 |            |         |              |                              |
| 0        | ZLA               | ZZ8999554                      | K                    | 2017-04<br>13:0     | -18<br>?         | a          | rchiwu  | : prz<br>im? | zywrocić wybrane dokumenty z |
| E        | ementy 1 - 20 z 2 | 20                             | 10   25   50   100   |                     |                  | < T        |         |              |                              |
|          |                   |                                |                      | Odśwież Zapisz      | jako 🔻           | (          |         |              |                              |
| F        | Przeglądaj dokume | ent Eksportuj                  | Przenieś do archiwum | Przywróć z archiwum |                  |            |         |              |                              |
|          |                   |                                |                      |                     |                  |            |         |              |                              |
|          |                   |                                |                      |                     |                  |            |         |              |                              |
|          |                   |                                |                      |                     |                  |            |         |              | OK Anuluj                    |
|          |                   |                                |                      |                     |                  |            |         | 1.7.5        |                              |
|          |                   |                                |                      |                     |                  |            |         |              |                              |

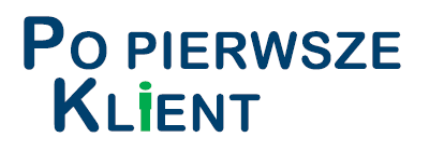

W Panelu Płatnika, w zakładce Zaświadczenia lekarskie widoczne są dane ze zwolnień lekarskich, po ich przetworzeniu w ZUS.

Na ogół trwa to dwa dni robocze. Standardowo prezentowane są dane za ostatnie 12 miesięcy, z możliwością zamówienia danych archiwalnych.

Płatnik nie ma możliwości usunięcia danych z tej zakładki.

| Jesteś zalogowany jako: J/                  | AN NOWAK                              |                               | Zadaj pyta                   | nie ZUS 🔀   | Kontakt            | COT           | Skyp       | e z COT       | Wirtualny D   | oradca               | •    |
|---------------------------------------------|---------------------------------------|-------------------------------|------------------------------|-------------|--------------------|---------------|------------|---------------|---------------|----------------------|------|
|                                             |                                       |                               |                              | Ogóli       | ny Ubezi           | pieczony      | Swiad      | czeniobiorca  | ) Płatnik     | Leka                 | ۲Z   |
| AENU 🖾 🔊                                    | ZAŚWIADCZEN                           | A LEKARSP                     | (It [ <b>?</b> ]             |             |                    |               |            |               |               |                      | -1   |
|                                             | 7aświadczenia                         | lekarskie                     | ubeznieczo                   | nych płatni | ika                | VVVD          | rany plat  | nik:          | Zmie          | n płatn              | lika |
| Panel Płatnika<br>Rozliczenia, ubezpieczeni |                                       |                               |                              |             |                    | Status zaś    | iw.: ws    | zystkie       |               | (                    | J    |
| Aktywacja ePłatnika                         | Ubezpieczony                          | Seria i nr                    | Data 🔹                       | Okres niezo | dolności do<br>icy | Ident.        | Na         | Pobyt w       | Status zaśw.  | 1                    |      |
| 🗉 Salda na koncie                           |                                       | zaśw.                         | wyst.                        | Od          | Do                 | lekarza       | opiekę     | szpitalu      | 515165 245111 |                      |      |
| Należne składki i wpłaty                    | Filtr wy                              | łączony                       |                              |             |                    |               |            |               |               |                      |      |
| Osoby zgłoszone do ubezpieczeń              | ANNA                                  | ZZ<br>9093321                 | 2017-03-24                   | 2017-03-25  | 2017-04-14         | 6069765       | NIE        | NIE           | Wystawione    |                      | *    |
| 🗏 Stopa % na ubezp. wypadkowe               | OLGA                                  | 77                            |                              |             |                    |               |            |               |               |                      |      |
| Korespondencja                              |                                       | 9098006                       | 2017-03-23                   | 2017-03-25  | 2017-04-23         | 6957877       | NIE        | NIE           | Wystawione    | 1                    |      |
| 🔲 Moje dane                                 | MAŁGORZATA                            | ZZ<br>9097126                 | 2017-03-23                   | 2017-03-25  | 2017-04-07         | 4043842       | NIE        | NIE           | Wystawione    |                      |      |
| Zaświadczenia lekarskie                     | MUCHA                                 |                               |                              |             |                    |               |            |               |               |                      |      |
| Dokumenty i wiadomości 🛛 👝                  |                                       | ZZ<br>9096799                 | 2017-03-23                   | 2017-03-24  | 2017-03-24         | 2702147       | NIE        | NIE           | Wystawione    | e                    | ~    |
| Korespondencja z ZUS                        |                                       |                               |                              |             | 111                |               |            |               |               | 1                    |      |
| Zlecenia 🧖                                  | Elementy 1 - 2                        | 5 z 257                       |                              | 10   25     | 50   100           |               |            | 144.4         | 1234          | <b>&gt; &gt;&gt;</b> | Ю    |
| Autoryzacja operacji 🗸 🗸                    | Zamów dane ar                         | chiwalne                      |                              |             |                    | Ods           | śwież      | Zapisz jako 🕴 | Drukowanie /  | podgląd              |      |
| Usługi<br>Katalog usług elektronicznych 🏾 🕅 | Szczegóły zaśw. Z<br>Wystaw zaświadcz | US ZLA Sz<br>zenie płatnika s | czegóły zaśw. 2<br>ikładek 💌 | US ZLA/K    | Eksportuj 2        | kóż wniosek o | kontrolę z | aświadczenia  | )             |                      |      |

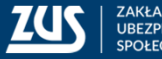

30

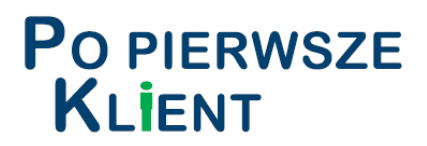

#### Zwolnienia lekarskie mogą mieć status:

- Wystawione,
- Skorygowane,
- Anulowane,
- Wsteczne do wyjaśnienia,
- Wsteczne uzasadnione medycznie,
- Wsteczne nieuzasadnione medycznie.

| z  | aświadczenia        | lekarskie ul | bezpieczony    | /ch płatnika   | 1              |             |       |                      |                                       |                                                       |            |   |
|----|---------------------|--------------|----------------|----------------|----------------|-------------|-------|----------------------|---------------------------------------|-------------------------------------------------------|------------|---|
|    |                     |              |                |                |                | Status zaśw | v.: ( | Wsz                  | ystkie                                |                                                       | -          | ) |
|    |                     |              |                | Okres niez     | dolności do    |             |       | Wszy                 | /stkie                                |                                                       |            | ] |
|    | Ubezpieczony        | Seria i nr   | Data 🔻         | pra            | асу            | Ident.      | or    | Wyst                 | awione                                |                                                       |            |   |
|    |                     | Zd5W.        | wyst.          | Od             | Do             | lekal za    | ot    | Skon                 | ygowane                               |                                                       |            |   |
| 34 | Filtr wył           | ączony       |                |                |                |             |       | Anul                 | owane .                               |                                                       |            |   |
| 0  | MARIA<br>TOMASZEWSK | ZW<br>999    | 2015-12-<br>01 | 2015-11-<br>27 | 2015-12-<br>06 | 9           | r     | Wste<br>Wste<br>Wste | czne – do<br>czne – uza<br>czne – nie | wyjaśnienia<br>sadnione medyczni<br>uzasadnione medyc | e<br>:znie |   |
| 0  | MARIA<br>TOMASZEWSK | ZW<br>999    | 2015-11-<br>25 | 2015-11-<br>02 | 2015-11-<br>12 | 7           | N     | IIE                  | NIE                                   | Wsteczne – do<br>wyjaśnienia                          |            |   |

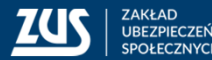

31

#### Praca z danymi

Objaśnienia statusów e-ZLA prezentowanych na PUE ZUS:

- wystawione zaświadczenie przekazane do ZUS i dostępne w rejestrze zaświadczeń lekarskich
- skorygowane zaświadczenie, w stosunku do którego lekarz orzecznik ZUS na podstawie art. 59 ustawy z dnia 25 czerwca 1999 r. o świadczeniach pieniężnych z ubezpieczenia społecznego w razie choroby i macierzyństwa ustalił wcześniejszy okres ustania niezdolności do pracy, w związku z czym wystawione przez lekarza zaświadczenie utraciło moc od daty ustalonej przez lekarza orzecznika ZUS w zaświadczeniu ZUS ZLA/K

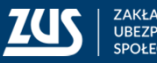

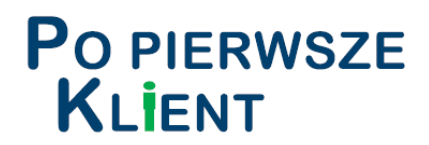

Zaświadczenia lekarskie ubezpieczonych płatnika Status zaśw.: Wszystkie Ţ Okres niezdolności do Seria i nr Data 🔻 Ident. Na Pobyt w pracy Status zaśw. Ubezpieczony lekarza opiekę szpitalu zaśw. wyst. Do Od Filtr wyłączony WACŁAW ZW 2015-11-2015-11-2015-12-BY 218 NIE NIE Skorygowane 999 30 30 02 60 004E 44 10.111.110.00 -----0045 44 004E 44

Dla e-ZLA o statusie **Skorygowane** można obejrzeć wizualizację wystawionej przez lekarza orzecznika korekty klawisz *Szczegóły ZUS ZLA/K* 

| ZUS ZLA / K                                                            | Seria<br>ZW   | <b>Nr</b><br>999 | /K                      | POUFNE         | ZAŚWIADCZENIE LEKARSKIE WYDANE W WYNIKU<br>KONTROLI LEKARZA ORZECZNIKA ZUS |
|------------------------------------------------------------------------|---------------|------------------|-------------------------|----------------|----------------------------------------------------------------------------|
| ANE IDENTYFIKACYJNE<br>11. PESEL ubezpiecz<br>600                      | UBEZPIECZONEC | 0                | 02. Seria i n           | umer paszpor   | u (wpisać serię i numer paszportu tylko, gdy nie nadano PESEL)             |
| )3. Imię pierwsze ube<br>WA                                            | zpieczonego   |                  |                         |                | 04. Data urodzenia ubezpieczonego 1)                                       |
|                                                                        | c700e00       |                  |                         |                |                                                                            |
| 05. Nazwisko ubezpie<br>BY                                             |               |                  |                         |                |                                                                            |
| D5. Nazwisko ubezpie<br>BY<br>DANE ADRESOWE UBEZPI<br>D6. Kod pocztowy | ECZONEGO      |                  | 07. Miejscov            | wość           | 08. Numer domu                                                             |
| D5. Nazwisko ubezpie<br>BY<br>DANE ADRESOWE UBEZPI<br>D6. Kod pocztowy | ECZONEGO      |                  | 07. Miejscov<br>BIELSKO | wość<br>-BIAŁA | 08. Numer domu<br>4                                                        |

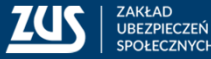

#### Praca z danymi

Objaśnienia statusów e-ZLA prezentowanych na PUE ZUS:

- anulowane zaświadczenie, którego nieważność została stwierdzona przez lekarza na podstawie art. 58a ustawy o świadczeniach pieniężnych z ubezpieczenia społecznego w razie choroby i macierzyństwa, w związku z popełnieniem błędu
- wsteczne do wyjaśnienia zaświadczenie wystawione na okres wcześniejszy niż przewidziany przez obowiązujące przepisy, w stosunku do którego prowadzone jest w Zakładzie Ubezpieczeń Społecznych postępowanie wyjaśniające w sprawie medycznego uzasadnienia wystawienia tego zaświadczenia

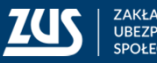

#### Praca z danymi

Objaśnienia statusów e-ZLA prezentowanych na PUE ZUS:

- wsteczne uzasadnione medycznie zaświadczenie wystawione na okres wcześniejszy niż przewidziany przez obowiązujące przepisy, w stosunku do którego po przeprowadzeniu postępowania wyjaśniającego w Zakładzie Ubezpieczeń Społecznych potwierdzono medyczne uzasadnienie jego wystawienia
- wsteczne nieuzasadnione medycznie zaświadczenie wystawione na okres wcześniejszy niż przewidziany przez obowiązujące przepisy, w stosunku do którego po przeprowadzeniu postępowania wyjaśniającego w Zakładzie Ubezpieczeń Społecznych nie potwierdzono medycznego uzasadnienia jego wystawienia

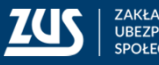

#### Praca z danymi

**Poprawienie błędów** w elektronicznym zwolnieniu lekarskim wymaga wystawienia w formie elektronicznej:

 informacji o stwierdzeniu nieważności zaświadczenia lekarskiego, w którym został popełniony błąd (tzw. anulowania),

#### albo

2. informacji, o której mowa w pkt 1, oraz nowego (poprawnego) zaświadczenia lekarskiego,

 podpisanych z wykorzystaniem podpisu kwalifikowanego lub profilu zaufanego ePUAP.

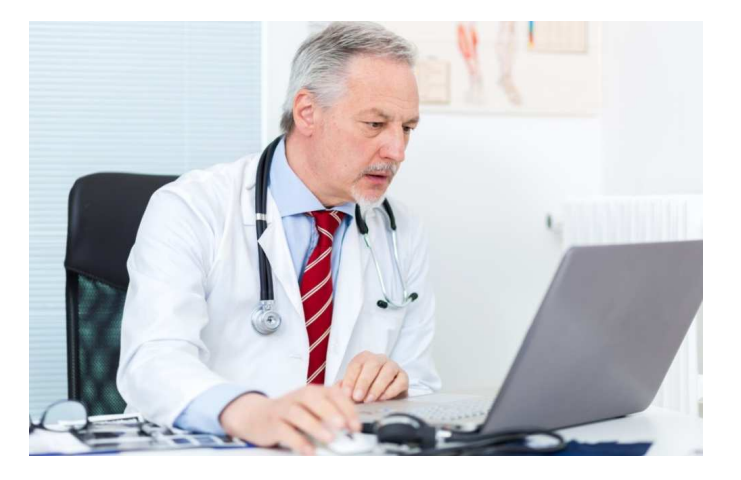

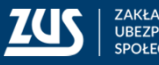

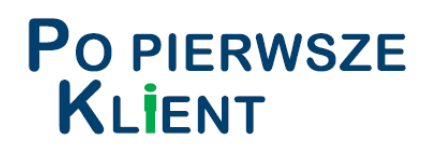

Jeśli lekarz anuluje elektroniczne zwolnienie lekarskie albo anuluje elektroniczne zwolnienie lekarskie i w jego miejsce wystawi nowe elektroniczne zwolnienie lekarskie, płatnik składek jest o tym powiadamiany w formie komunikatu (na portalu oraz w przypadku ustawienia subskrypcji - mailem i SMS-em).

Zwolnienie lekarskie, które zostało anulowane, w zakładce "Zaświadczenia lekarskie" zmienia swój status na "anulowane", a użytkownik może zwizualizować dane o anulowaniu, jeśli dokument anulowania jest przetworzony w ZUS.

Dokument "Anulowanie zaświadczenia lekarskiego" nie jest przekazywany płatnikowi składek. Zwolnienie wystawione w miejsce anulowanego jest dostępne w sposób standardowy.

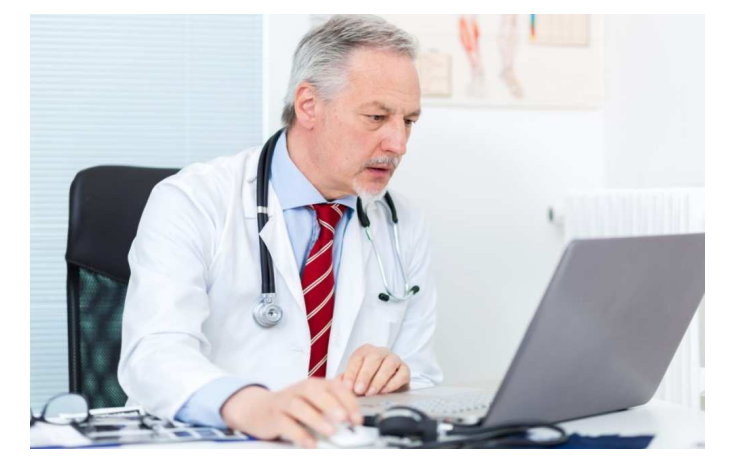

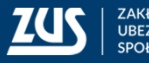

#### Praca z danymi

Zwolnienia lekarskie dla ubezpieczonych płatnika można filtrować. Można równocześnie ustawić kilka reguł, tak aby wyfiltrować tylko takie zwolnienia, które są potrzebne np. do eksportu danych.

| Odfiltro                        | owane elementy 27 z 257. Www.medi filte |
|---------------------------------|-----------------------------------------|
| Filtr                           | × Filtr ×                               |
| Dopasuj wszystkie reguły 💽      | Dopasuj wszystkie reguły 💌              |
| Data wyst. <i>po</i> 01.03.2017 | Data wyst. po 01.03.2017                |
| Kolumna                         | )<br>Od <i>po</i> 01.03.2017            |
| Data wyst.                      | Kolumna                                 |
| Warunek                         | ы                                       |
| Po                              | Warunek                                 |
| Wartość                         | po                                      |
| 2017-03-01                      | Wartość                                 |
|                                 | 2017-03-01                              |
|                                 |                                         |
| Filtruj Wyczyść Anuluj          | Filtruj Wyczyść Anuluj                  |

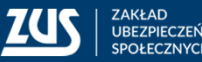

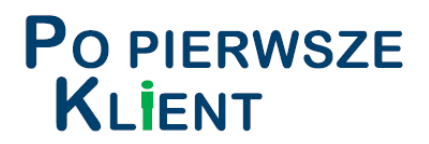

Z zakładki Zaświadczenia lekarskie można wyeksportować dane dotyczące zaświadczenia lekarskiego (jednego lub wielu - checkbox do zaznaczania po prawej stronie), eksport odbywa się w postaci pliku w formacie .csv. Wyeksportowany plik .csv będzie zawierał wszystkie dane ze zwolnienia/zwolnień (zawartość wszystkich pól).

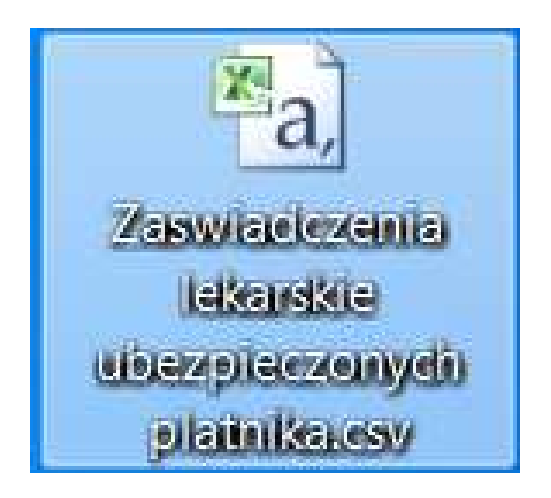

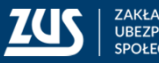

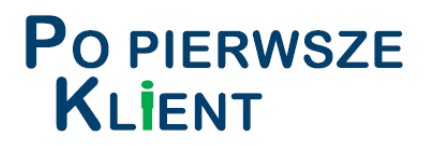

W celu poprawnego importu pliku .csv do programu Excel należy ustawić stronę kodowania polskich znaków UTF-8 np. na kodowanie 65001 Unicode (UTF -8). W innym przypadku mogą pojawić się problemy z polskimi znakami. Należy również zwrócić uwagę na format danych przy imporcie - wybranym formatem danych we wszystkich kolumnach powinien być "Tekst".

|       | J        | 6              | ÷             |               | -            | - 2                                                                       |          |             |      | Ze    | szyt1 - Micros                                                 | oft Ex         | cel  |                                                                                     |
|-------|----------|----------------|---------------|---------------|--------------|---------------------------------------------------------------------------|----------|-------------|------|-------|----------------------------------------------------------------|----------------|------|-------------------------------------------------------------------------------------|
| and a | lik      | Narzę          | dzia główne   | Wstawianie    | Układ strony | Formuły                                                                   | Dane     |             | Rece | nzja  | Widok                                                          |                |      |                                                                                     |
| Z pr  | ogramu 3 | Z sieci<br>Web | Z Z inny      | ch Istniejące | Odśwież      | <ul> <li>Połączenia</li> <li>Właściwości</li> <li>Edytuj łącza</li> </ul> | A↓<br>Z↓ | A 2<br>Sort | uj   | Filtr | <ul> <li>Wyczyść</li> <li>Zastosuj</li> <li>Zaawans</li> </ul> | ponov<br>owane | vnie | Tekst jako Usuń Poprawność Konsoliduj Analiz<br>kolumny dublikaty danych z warunkoj |
|       | (1127)   | Da             | ne zewnętrzne | , portection  | Połą         | czenia                                                                    |          |             | So   | rtowa | nie i filtrowanie                                              |                |      | Narzędzia danych                                                                    |
|       | L1       | _              | <b>▼</b> (n   | <i>f</i> x 10 | )            |                                                                           |          |             |      |       |                                                                |                |      |                                                                                     |
|       | L        | М              | N             | 0             | Р            | Q                                                                         | R        | S           | Т    | U     | V                                                              | W              | Х    | Y                                                                                   |
| 1     | 10       | 11             | 12            | 13            | 14           | 4 15                                                                      | 5 16     | 17          | 18   | 19    | 20                                                             | 21             | 22   | 23                                                                                  |
| 2     | 4        | 30             | 2017-03-25    | 2017-04-14    |              |                                                                           | 2        |             |      |       |                                                                | 1              | ##   | MCZ SP. Z O.O.                                                                      |
| 3     | 17D      | 6              | 2017-03-25    | 2017-04-23    |              |                                                                           | 2        | Α           |      |       |                                                                | 1              | ##   | NZOZ CENTRUM TERAPII DIALOG                                                         |
| 4     | 1        | 37             | 2017-03-24    | 2017-03-24    |              |                                                                           | 2        |             |      |       |                                                                | 1              | ##   | MEDICAMER SP. Z O.O.                                                                |
| 5     | 11       | 134            | 2017-03-25    | 2017-04-07    |              |                                                                           | 2        |             |      |       |                                                                | 1              | ##   | RODAMED SP. Z O.O. (                                                                |
| 6     | 2        | 10             | 2017-03-24    | 2017-03-31    |              |                                                                           | 2        |             |      | 1     | 2014-04-23                                                     | 1              | ##   | SZPITAL BIELAŃSKI SP ZOZ                                                            |
| 7     | 3        | 24             | 2017-03-21    | 2017-03-24    |              |                                                                           | 2        |             |      |       |                                                                | 1              | ##   | CENTRUM MEDYCZNE SOBIESKIEGO                                                        |
| 8     | 2        | 10             | 2017-03-22    | 2017-03-23    |              |                                                                           | 2        |             |      |       |                                                                | 1              | ##   | SZPZLO WARSZAWA BEMOWO-WŁOCHY                                                       |
| 9     | 11       | 41             | 2017-03-21    | 2017-03-24    |              |                                                                           | 1        |             |      |       |                                                                | 1              | ##   | PRAKTYKA LEKARSKA                                                                   |
| 10    | 28       | 89             | 2017-03-20    | 2017-03-27    |              |                                                                           | 2        | Α           |      |       |                                                                | 1              | ##   | LUX-MED S.A.                                                                        |
| 11    | 19       |                | 2017-03-16    | 2017-04-05    |              |                                                                           | 2        |             |      |       |                                                                | 1              | ##   | PRZYCHODNIA WOLSKA                                                                  |
| 12    | 12       | 10             | 2017-03-17    | 2017-04-02    |              |                                                                           | 2        |             |      |       |                                                                | 1              | ##   | SPL DLA PW-SPZOZ                                                                    |
| 13    | 31       | 1              | 2017-03-15    | 2017-03-17    |              |                                                                           | 1        |             |      |       |                                                                | 1              | ##   | PRAKTYKA LEKARSKA                                                                   |

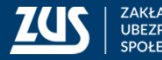

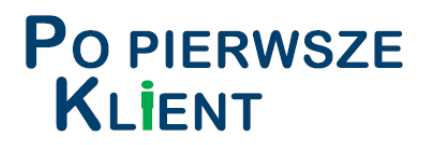

Płatnik składek bezpośrednio pod danymi o elektronicznych zaświadczeniach lekarskich ma udostępnioną funkcję "Złóż wniosek o kontrolę zaświadczenia". Skorzystanie z niej powoduje uzupełnienie odpowiednich danych (o zaznaczonym zaświadczeniu lekarskim) w formularzu wniosku.

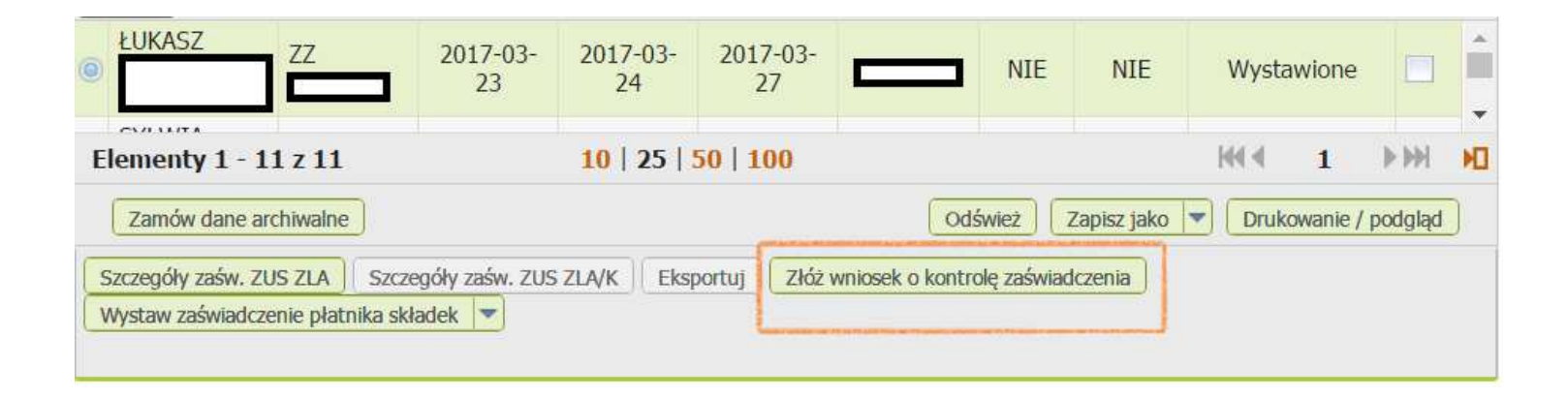

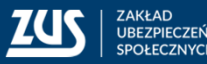

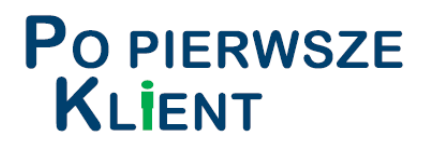

#### Złóż wniosek o kontrolę zaświadczenia

|      | Wy soki kontrast Petry Ekran Zapisz Sprawdz Podgład Drukuj Zamknij                                                                                                    |
|------|----------------------------------------------------------------------------------------------------|
| 11.0 | Store 1 Deare 2 weap ( Sect. 0)                                                                                                    |
| Tare | OS         Numer Isolation         OS         Numer Isolations (2)           54         2         +48338291094         +           15. Zagramiczy kol positivej (2)         11. Nazwa pałstwa (2)         +                                                                                                    |
| (Den | 12. Addes pocsty elettrinicative) (1)                                                                                                    |
|      | (1) Podanie numera teletinu i adresa pozity elektronizmej nie jest oboanigmose.<br>(2) Vrypemić w propadna, ply adres jest inniv kti posisi.<br>(2) Podanie svintinu polates me jest innivezne, jedali wnicesk jest plastany w formie papierswej.                                                                                                    |
|      | Na podulawie art. 59 ust. 12 ustawy z dnia 26 czenica 1999 r. o świadczeniach pieniężnych z ubezpieczenia społ<br>choroby i macierzyństwa zwracam się z prodałą o przeprowadzenie kontrot prawidowości orzekania o czasowej n<br>powodu choroby oraz wystawiania zaświadczeń wkarskich w stosuwku do nizej wymienionego pracowska.                                                                                                    |
|      | Date:         EXEMPTIFICACY.ME_PLACEON/MICA:           Plane:         Plane:         Seta 1 numer 00/uments; (1)           6808         mpl:         Seta 1 numer 00/uments; (1)           Nationalize         mpl:         Seta 1 numer 00/uments; (1)           C'         C'         Seta 1 numer 00/uments; (1)           Pl         C'         Seta 1 numer 00/uments; (1)           Pl         C'         Seta 1 numer 00/uments; (1)           Pl         C'         Seta 1 numer 00/uments; (1)           Pl         C'         Seta 1 numer 00/uments; (1)           Pl         C'         Seta 1 numer 00/uments; (1) |
| 2.0  | Data do (dd / mm / mm)     Data do (dd / mm / mm)     Data do (dd / mm / mm)     Data do (dd / mm / mm)     Data do (dd / mm / mm)     T10/10/2015                                                                                                    |
|      | W załączeniu (jeśli zaświadczenia liekanskiego ZUB ZLA         skan / kserokopia załwiadczenia liekanskiego ZUB ZLA         skany / kserokopia załwiadczenia liekanskich ZUS ZLA                                                                                                    |
|      | Uwag                                                                                                    |
|      |                                                                                                    |

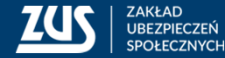

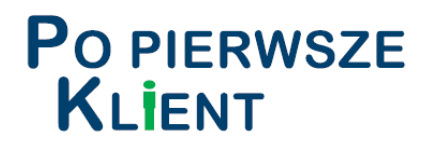

Płatnik składek bezpośrednio pod danymi o elektronicznych zaświadczeniach lekarskich ma udostępnioną funkcję "Wystaw zaświadczenie płatnika składek".

W zależności od wybranego formularza (Z-3, Z-3a, Z-3b), odpowiednie dane z zaznaczonego zwolnienia lekarskiego zostaną uzupełnione.

| e ŁUKASZ                                                            | 2017-03-<br>23           | 2017-03-<br>24 | 2017-03-<br>27 |                  | NIE         | NIE         | Wysta  | wione    |         | - |
|---------------------------------------------------------------------|--------------------------|----------------|----------------|------------------|-------------|-------------|--------|----------|---------|---|
| Elementy 1 - 11 z 11                                                |                          | 10   25   3    | 50   100       |                  |             |             | 144 4  | 1        |         | Ю |
| Zamów dane archiwalne                                               |                          |                |                | Ods              | śwież Z     | Zapisz jako | - Druk | owanie / | podgląd | D |
| Szczegóły zaśw. ZUS ZLA Szcze<br>Wystaw zaświadczenie płatnika skła | góły zaśw. ZUS<br>adek 💌 | ZLA/K Eks      | portuj Złóż v  | vniosek o kontro | olę zaświad | czenia      |        |          |         |   |

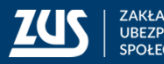

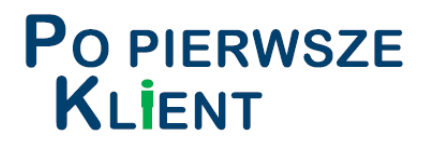

#### Wystaw zaświadczenie płatnika składek

| wysou contract                                                                                                    |                                                                                                    | Zapisz Spra                                                                                                    | wdz Podgląd Drukuj Zam           | knij |
|----------------------------------------------------------------------------------------------------|----------------------------------------------------------------------------------------------------|----------------------------------------------------------------------------------------------------|----------------------------------|------|
| Stona 1 Stona 2 Stro                                                                                                    | na 3 Sitona 4 Stona 5 Sito                                                                                         | na 5 Stiona 7 uwag (Depty (D)                                                                                    |                                  | 1.   |
| BIELSKO-BIAŁA                                                                                                    |                                                                                                    |                                                                                                    |                                  |      |
| C. INC.                                                                                                    |                                                                                                    |                                                                                                    |                                  |      |
| JANA                                                                                                    |                                                                                                    |                                                                                                    |                                  |      |
| OIL Numer domo                                                                                                    | 07 Number Ice and                                                                                                  | OS. Numer telefonia (11)                                                                                         | 00. Sumbol parlatera (2x3)       |      |
| 54                                                                                                    | 2                                                                                                    | +48338                                                                                                    |                                  | -1   |
| 10. Zagramczny kód poczkow                                                                                                    | V SZO 11 Nazwa                                                                                                    | a partsteva (2)                                                                                                  |                                  |      |
|                                                                                                    |                                                                                                    |                                                                                                    |                                  | -    |
| 12 Adres pocity elektronicze                                                                                                    | NI (1)                                                                                                    |                                                                                                    |                                  |      |
| Local States                                                                                                    |                                                                                                    |                                                                                                    |                                  |      |
| <ol> <li>Protecte humble batters i<br/>(2) Wypehol a proyective grip<br/>(3) Protecte symbols, parallele</li> </ol>                                                                                                    | ne heat processioner hat expressioner heat of<br>actuals find and with with broken<br>actuals boots and and broken | ongbowe<br>Majary e forme peperiasij                                                                             |                                  |      |
| DANE IDENTIFICACYONE                                                                                                    | PREACOWINEKA                                                                                                    | and the second second second second second second second second second second second second second second second | Contractor and the second second |      |
| Gt. Numer PESEL (1)                                                                                                    | 02 Rodua<br>web cover                                                                                              | dokumentu totsamoler. 803                                                                                        | 5. Seria i numer dokumentu       |      |
| (/6121)                                                                                                    | jedit why d                                                                                                    | Kaument - 2                                                                                                    |                                  | 1    |
| 04 Macemaco                                                                                                    |                                                                                                    |                                                                                                    |                                  | -    |
| and the second second se |                                                                                                    |                                                                                                    |                                  | -    |
|                                                                                                    |                                                                                                    |                                                                                                    |                                  |      |
| ICANINA                                                                                                    |                                                                                                    |                                                                                                    |                                  |      |

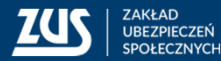

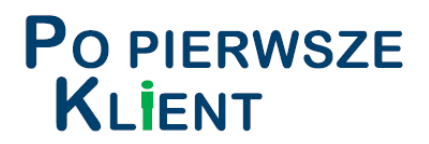

Wnioski i zaświadczenia wystawiane przez płatnika składek na profilu informacyjnym płatnika na Platformie Usług Elektronicznych ZUS, przed przekazaniem do ZUS, powinny być podpisane kwalifikowanym podpisem elektronicznym bądź podpisem elektronicznym potwierdzonym profilem zaufanym ePUAP.

Dotyczy to także dostępnego na PUE zaświadczenia płatnika składek (ZUS Z-3) wystawianego w celu ustalenia przez ZUS uprawnień do zasiłków, np. chorobowego, a także wniosku płatnika składek (OL-2) o kontrolę prawidłowości wystawienia zaświadczenia lekarskiego.

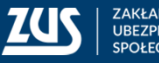

#### Informacje o eZLA – strona www.zus.pl

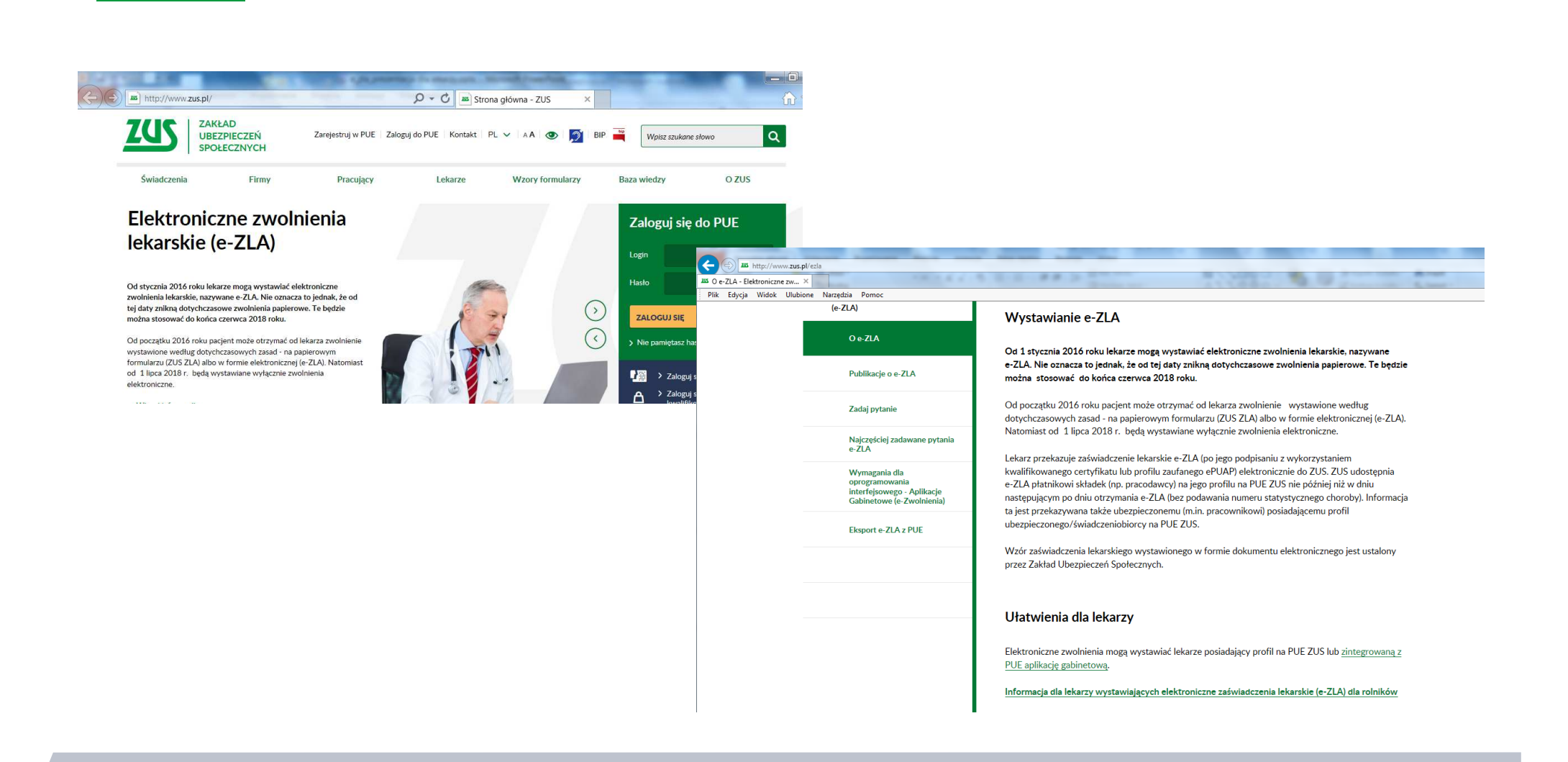

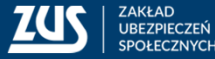

#### Informacje o eZLA – ulotki

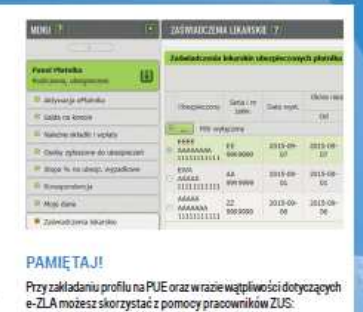

- 🚦 w Centrum Obslugi Telefonicznej (konsultanci są dostępni w dni robocze: pon.-pt. w godz. 7.00-18.00): -pod numerem telefonu 22 560 16 00 (koszt połączenia według umowy klienta z operatorem telekomunikacyjnym) -za pośrednictwem adresu e-mail: cot@zus.pl - przez komunikator Skype na stronie www.zus. pl lub pod zus centrum obslugi tel
- -przez czat na stronie www.zus.pl

El w najbliższej jednostce ZUS. Niezbedne informacie znajdziesz też na stronie internetowej www.zus.pl.

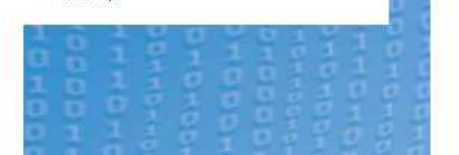

#### JAK 7ALOŻYĆ PROFIL NA PUE ZUS

Jeśli jesteś zobowiązany do przekazywania dokumentów do ZUS w formie elektronicznej, to musisz do końca 2015 roku założyć profil na PUE. Pozostali platnicy nie są do tego zobligowani przepisami, jednak

mogą to zrobić. Jest to bardzo proste i nie zabiera wiele czasu. KROK 1 - weidź na www.zus.pl i załóż profil na PUE Platforma Uslug Elektronicznych ZUS to zestaw nowoczesnych usług dla wszystkich klientów ZUS, a więc i dla Ciebie. Umożliwia

m.in. skladanie i wysyłanie dokumentów droga elektroniczna, a od 2016 roku otrzymywanie informacji o wystawianiu e-ZLA Twoim pracownikom. Aby założyć profil na PUE, musisz się zarejestrować. Wystarczy,

że weidziesz na strone www.zus.pl - tam otrzymasz login iwybierzesz haslo.

Jeśli rozlicza Cię biuro rachunkowe, to dostęp do zwolnień lekarskich wystawianych Twoim pracownikom może mieć pracownik tego biura. Musi on wówczas założyć własny profil na PUE i złożyć w ZUS udzielone przez Giebie pełnomocnictwo do wszelkich czynności przed Zakładem. Pełnomocnictwo można złożyć na formularzu ZUS-PEL.

KROK 2 – potwierdź tożsamość i korzystaj z PUE Ze wzgledu na bezpieczeństwo danych, do których uzyskasz dostęp, musisz potwierdzić swoją tożsamość. Możesz to zrobić: 🖪 osobiście w jednostce ZUS – wystarczy mieć ze sobą dokument potwierdzający tożsamość, np. dowód osobisty, albo

- 🖪 elektronicznie jeśli masz podpis elektroniczny (podpis kwalifikowany lub profil zaufany ePUAP - elektronicznej Platformy Usług Administracji Publicznej) - podczas
- rejestracji na www.zus.pl. Dopiero po takim potwierdzeniu tożsamości dostęp do PUE

zostanie aktywowany. Podpis kwalifikowany wydają uprawnione centra certyfikacji. Jest to usługa płatna. Jej koszt zależy m.in. od okresu ważności, na jaki zostaje wydany certyfikat. Każde z centrów prowadzi własną politykę cenową i ma odmienną ofertę handlową.

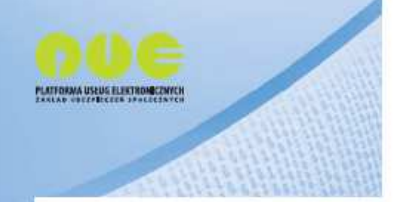

#### Elektroniczne zwolnienia lekarskie (e-ZLA) od 2016 roku

Platforma Uslug Elektronicznych ZUS

KORZYŚCI

e do ZUS

1000

- do systemu

e do pracodawcy (platnika składek) – na profil PUE platnika

trafia władomość o wystawienio e-ZLA

PRZEKAZYWANIE E-ZLA

przekaz elektroniczny

Lekarz

e-ZLA

zus.pl

UŁATWIENIA

dla pracodawców - płatników składek

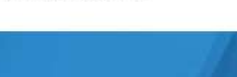

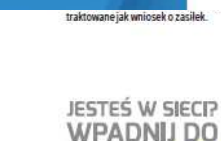

prawności wykorzystywania pracownika. Dotyczy to czesto dostarczane elektronicznie złożyć w ZUS tavienia zwolnienia

ział zwolnienia Twoich

#### JEZ PROFILU NA PUE

ekarz w 2016 roku wystawi e-ZLA ożna przeslać go elektronicznie sstarczyć Ci wydruk zwolnienia cznie do 70/S (nie później piż ek ubezpieczonego o zasilek czas) dokumentami do wyplaty. bie na druku ZUS Z-3 bedzie

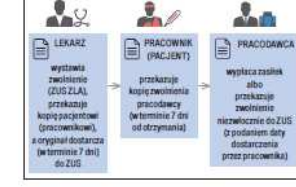

1 Jeżeli założysz do końca 2015 roku profil na PUE, to możesz

poinformować na piśmie swoich pracowników o obowiązku

liczyć na wymienione obok korzyści i ulatwienia.

dostarczania Gi, począwszy od 1 stycznia 2016 roku,

musisz powiadomić swoich pracowników (w formie

pisemnej), w ciągu 7 dni od utworzenia profilu, o ustaniu

Jeśli założysz profil na PUE w 2016 roku lub późniei.

obowiązku dostarczania Ci wydruku e-ZLA.

PAPIEROWE ZWOLNIENIE LEKARSKIE

Jeśli Twój pracownik w 2016 i 2017 roku otrzyma od lekarza

takie jak dotychczas wystawiane papierowe zwolnienie na druku ZUS ZLA (od 1 stycznia 2018 r. beda wystawiane wyłacznie

zwolnienia elektroniczne), to zasady Twojego postępowania się

GDY PRACOWNIK PR7YNIESIE

zus.pl

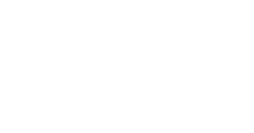

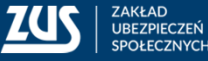

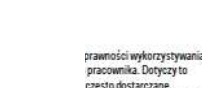

rzymania. Nie będziesz też musiał

WOLNIEN LEKARSKICH

profilu na PUE, to nie skorzystasz

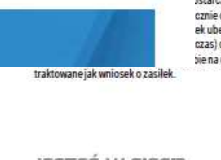

v pracownik dostarczył

nie zmienią. Przede wszystkim musisz sprawdzić, czy pracownik dostarczył Ci zwolnienie w ciągu 7 dni od jego otrzymania, a następnie albo wypłacisz zasilek, albo niezwłocznie przekażesz zwolnienie do ZUS (jeśli nie jesteś platnikiem zasiłków).

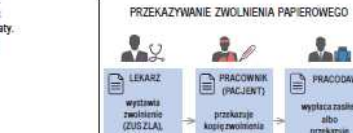

PAMIETA II

wydruku e-71 A

# Dziękuję za uwagę

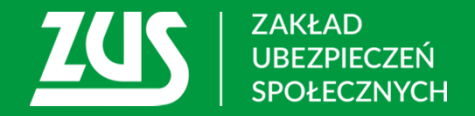